# <多項式展開と無限級数展開>

## 多項式展開

拡張数学関数には多項式に展開する関数があります。 関数を入力して、「実行」-「各種の展開」-「多項式展開」で、表示されます。

#### 操作方法

- 1)H<sub>12</sub>(*x*)= と入力します。
- 2)「実行」-「各種の展開」-「多項式展開」を選びます。
- 3) 関数の代数計算の形で表示されます。

# $polynomial_expand(H_{12}(x)) = 4096x^{12} - 135168x^{10} + 1520640x^8 - 7096320x^6 + 13305600x^4 - 7983360x^2 + 665280$

polynomial\_expand  $(L_7^{\alpha}(x))$ 

polynomial\_expand(
$$L_{10}(t)$$
)  
= $\frac{1}{3628800}t^{10} - \frac{1}{36288}t^9 + \frac{1}{896}t^8 - \frac{1}{42}t^7 + \frac{7}{24}t^6 - \frac{21}{10}t^5 + \frac{35}{4}t^4 - 20t^3 + \frac{45}{2}t^2 - 10t + 10t^4$ 

polynomial\_expand( $T_{15}(x)$ )

 $= 16384x^{15} - 61440x^{13} + 92160x^{11} - 70400x^9 + 28800x^7 - 6048x^5 + 560x^3 - 15x$ 

 $polynomial\_expand(U_{14}(s)) = 16384s^{14}-53248s^{12}+67584s^{10}-42240s^8+13440s^6-2016s^4+112s^2-1$ 

# 無限級数展開

数学関数の計算式をマクローリン展開(x=0におけるテイラー展開)します。 式を入力して、「実行」-「各種の展開」-「無限級数展開」で、表示されます。

### 操作方法

- 1)  $sinx+e^x = と入力します。$
- 2)「実行」-「各種の展開」-「多項式展開」を選びます。
- 3) 展開する最高次数の入力になりますので、11と入力し、 「OK」をクリックします。
- 4) 関数の代数計算の形で表示されます。

taylor\_expand(sinx+ $e^{x}$ ,11) =1+2x+ $\frac{1}{2}x^{2}$ + $\frac{1}{24}x^{4}$ + $\frac{1}{60}x^{5}$ + $\frac{1}{720}x^{6}$ + $\frac{1}{40320}x^{8}$ + $\frac{1}{181440}x^{9}$ + $\frac{1}{3628800}x^{10}$ 

展開する変数は デフォルトは x ですが、他の変数について展開したいときは、 プロパティの「式の属性」」の「代数表現」の注目文字で指定します。

taylor\_expand(cost,11)

 $=1-\frac{1}{2}t^{2}+\frac{1}{24}t^{4}-\frac{1}{720}t^{6}+\frac{1}{40320}t^{8}-\frac{1}{3628800}t^{10}$ (tを注目文字に指定)